## Tarnybinio VGTU el. pašto konfigūravimas asmeniniuose kompiuteriuose su MAC OS (Outlook programoje)

1. Atidarome Outlook naujos el. pašto paskyros konfigūravimo vedlį, spaudžiame "Add Account":

| Outlook 2016 for Mac                                  |  |  |  |  |
|-------------------------------------------------------|--|--|--|--|
| 0                                                     |  |  |  |  |
| Set up my Inbox                                       |  |  |  |  |
| To set up your email account, click Add Account.      |  |  |  |  |
| Or, to import data from another source, click Import. |  |  |  |  |
| Add Account<br>Import                                 |  |  |  |  |
|                                                       |  |  |  |  |
| Not now >                                             |  |  |  |  |
|                                                       |  |  |  |  |

1 pav. Outlook el. pašto paskyros pridėjimo vedlio langas

2. Pasirenkame "Exchange or Office 365" paskyros tipą:

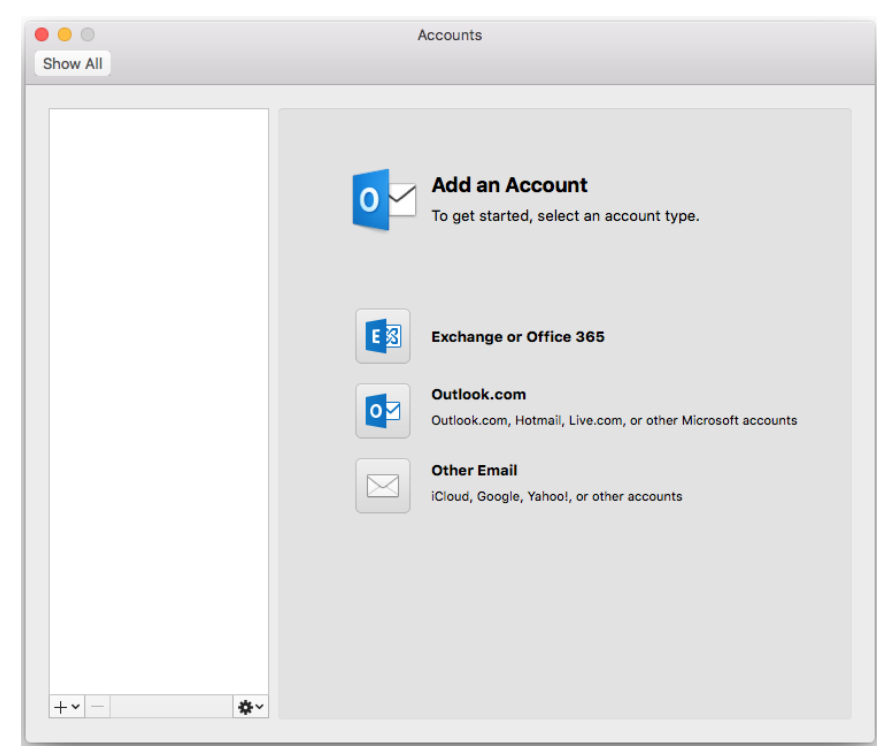

2 pav. Outlook el. pašto paskyros pridėjimo vedlio langas

3. Iššokusioje lentelėje įvedame el. pašto adresą, pasirenkame "User Name and Password" autentifikacijos metodą, naudotojo vardą bei slaptažodį, bei uždedame varnelę "Configure automatically" pasirinkime, spaudžiame "Add Account", paskyra sukonfigūruota:

| $\bigcirc$ $\bigcirc$ $\bigcirc$ | Accounts                                 |                                                                                                    |  |  |
|----------------------------------|------------------------------------------|----------------------------------------------------------------------------------------------------|--|--|
| Show All                         |                                          |                                                                                                    |  |  |
|                                  | Enter your Exchange account information. |                                                                                                    |  |  |
|                                  | E-mail address:                          | eimantas.sumskas@vgtu.lt                                                                                                    |  |  |
|                                  | Authentication                           |                                                                                                    |  |  |
|                                  | Method:                                  | : User Name and Password   university\847                                                                                            |  |  |
|                                  | User name:                               |                                                                                                    |  |  |
|                                  | Password:                                |                                                                                                    |  |  |
|                                  |                                          | Configure automatically                                                                                                    |  |  |
| +• -                             | *~                                       | Cancel Add Account Outlook.com, Hotmail, Live.com, or other Microsoft accounts Other Email iCloud, Google, Yahoo!, or other accounts |  |  |

3 pav. Informacijos apie el. pašto paskyrą įvedimo langas

| Accounts                                              |                      |                                     |  |
|-------------------------------------------------------|----------------------|-------------------------------------|--|
| how All                                               |                      |                                     |  |
|                                                       |                      |                                     |  |
| <ul> <li>Vgtu<br/>eimantas.sumskas@vgtu.lt</li> </ul> | E                    | Vgtu<br>Exchange/Office 365 Account |  |
|                                                       | Account description: | Vgtu                                |  |
|                                                       | Personal information |                                     |  |
|                                                       | Full name:           | Eimantas Šumskas                    |  |
|                                                       | E-mail address:      | eimantas.sumskas@vgtu.lt            |  |
|                                                       | Authentication       |                                     |  |
|                                                       | Method:              | User Name and Password              |  |
|                                                       | User name:           | university\847                      |  |
|                                                       | Password:            | ••••••                              |  |
|                                                       |                      |                                     |  |
|                                                       |                      |                                     |  |
|                                                       |                      |                                     |  |
|                                                       |                      |                                     |  |
|                                                       |                      |                                     |  |
|                                                       |                      | Advanced                            |  |
| + • - •                                               |                      |                                     |  |

4 pav. Informacijos apie el. pašto paskyrą redagavimo langas

4. Paleidžiame Outlook programą bei palaukiame kol susinchronizuos el. laiškus.

## VGTU ITSC

Kilus problemoms ar klausimams prašome kreiptis į ITSC Aptarnavimo skyrių, pagalba.vgtu.lt, 2744918 (9918), pagalba@vgtu.lt